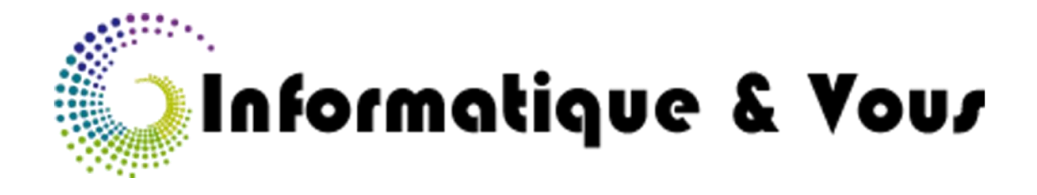

# **INSTALLATION DE WINDOWS 10**

### **Recommandations :**

Avant de mettre à jour votre ordinateur vers Windows 10, pensez à bien faire vos sauvegardes (liste non exhaustive) :

- Tous fichiers et documents (photos, vidéos, musique, documents administratifs etc...)
- Vos favoris Internet à partir de FireFox, Chrome ou Internet Explorer.
- Vos mails si vous utilisez un logiciel de messagerie comme Windows live Mail.
- Vos contacts s'ils sont enregistrés sur votre ordinateur.

De même, si vous utilisez un ordinateur portable, branchez le sur le secteur : ne faites pas la mise à jour vers Windows 10 sur la batterie de votre ordinateur, elle ne tiendrait pas la distance.

Vérifiez que vous avez bien accès à Internet.

### Avertissements

Informatique & Vous n'est en aucun cas responsable de la perte de vos données (partielles ou complètes), ni de dysfonctionnements pouvant intervenir sur votre ordinateur suite à cette mise à jour.

Les captures d'écran peuvent ne pas être exactement identiques à ce que vous avez à l'écran, sur votre ordinateur.

### Qu'est-ce que Windows 10?

C'est la nouvelle version du système d'exploitation de vos ordinateurs.

Les ordinateurs éligibles à cette nouvelle version sont les ordinateurs fonctionnant avec Windows 7, Windows 8 et Windows 8.1, versions OEM ou Boite, avec l'édition Familiale (Home).

Si vous avez une petite icône blanche en forme de fenêtre à gauche de votre zone de notification, alors votre ordinateur est apte à passer sous Windows 10.

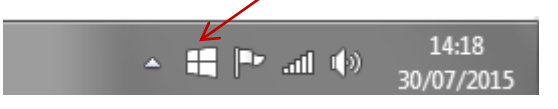

### Comment installer Windows 10?

A partir du 29/07/2015 et jusqu'au 29/07/2016, vous pouvez installer **gratuitement** cette nouvelle version.

Pour cela, 2 solutions :

- Vous attendez que Windows vous notifie que des mises à jours sont à faire. Ces mises à jour se feront habituellement à l'extinction de votre ordinateur. Mais sachez que cette mise à jour vers Windows 10 est longue, environ 2h30, et qu'il faut surveiller de temps en temps votre ordinateur afin de répondre à ses sollicitations.
- Vous devancez légèrement la notification et vous vous rendez dans la partie Windows update de votre ordinateur via le panneau de configuration.
  Là, une notification vous propose de mettre à niveau vers le nouveau système d'exploitation.

| _ | Mottro à piveau vers Mindeu                                                       | 10         |  |
|---|-----------------------------------------------------------------------------------|------------|--|
|   | Wettre a niveau vers window                                                       | vs 10      |  |
|   | Démarrez maintenant l'installation<br>de la toute dernière version de<br>Windows. | 2 688,8 Mo |  |
|   | Plus d'informations                                                               |            |  |

Cliquez sur le bouton intitulé « Prise en main ».

Si Windows n'a pas tout à fait fini de télécharger la nouvelle version, le téléchargement en cous sera indiqué.

#### Windows Update

|  | Téléchargement de Windows 10  |                           |
|--|-------------------------------|---------------------------|
|  | 2 088,8 Mo total, 90% termine | Arrêter le téléchargement |

Quand le téléchargement est fini, Windows se prépare à l'installation.

#### Windows Update

|  | Téléchargement de Windows 10 |                                  |
|--|------------------------------|----------------------------------|
|  |                              | <u>Arrêter le téléchargement</u> |

#### Soyez patient, cette phase peut durer de <u>45 minutes à 1 heure</u>.

A la fin de cette mise en place, votre ordinateur doit redémarrer : cela se fait automatiquement.

Ensuite, vous devez <u>accepter</u> les Conditions d'Utilisation et le Contrat de Licence de votre nouveau Windows.

Voir ci-dessous.

| <b>3</b> )                              |                                                                                                    | Windows Update                   | - 🗆 🗙                              |
|-----------------------------------------|----------------------------------------------------------------------------------------------------|----------------------------------|------------------------------------|
| Po                                      | Nous allons commer<br>our commencer, voici quelques informations ir                                                                                                    | ncer la mise à r<br>nportantes : | niveau                             |
|                                         |                                                                                                    | Date de la deri                  | niere mise a jour : juillet 2015 ^ |
| 10                                      | TERMES DU CONTRAT DE LICENCE LOGICIEL MICROSOFT                                                                                                    |                                  |                                    |
| SY                                      | STÈME D'EXPLOITATION WINDOWS                                                                                                    |                                  |                                    |
| SI<br>ÉT<br>RI<br>LI<br>IN<br>for<br>en | SI VOUS RÉSIDEZ (OU, DANS LE CAS D'UNE ENTREPRISE, SI VOTRE SIÈGE SOCIAL SE TROUVE) AUX<br>ÉTATS-UNIS, VEUILLEZ LIRE ATTENTIVEMENT LA CLAUSE COMPROMISSOIRE ET LA CLAUSE DE<br>RENONCIATION AUX ACTIONS COLLECTIVES DE L'ARTICLE 10, QUI AFFECTENT VOS DROITS EN CAS DE<br>LITIGE.<br>INFORMATIONS SUR L'INSTALLATION : certaines fonctionnalités de Windows 10 requièrent un matériel avancé ; certaines<br>fonctionnalités existantes ont été modifiées ou supprimées ; Windows 10 est automatiquement mis à jour pendant la période de prise<br>en charge : la prise en charge en peut varier en fonction des anparails. |                                  |                                    |
| Inf                                     | Informations supplémentaires                                                                                                    |                                  |                                    |
|                                         |                                                                                                    | Refuser                          | <u>A</u> ccepter                   |
|                                         | Microsoft Support Légal                                                                                                    |                                  |                                    |

Puis Windows se lance dans une longue phase de mise à niveau.

Encore une fois, <u>cette phase est assez longue, environ 15 à 30 minutes</u> mais tout est automatique.

| 3                                | Windows Update        | - 🗆 🗙 |
|----------------------------------|-----------------------|-------|
| Préparatio<br>Veuillez patienter | n de la mise à niveau |       |
|                                  |                       |       |
|                                  |                       |       |
|                                  |                       |       |
| Microsoft Support                | Légal                 |       |

Quand votre ordinateur est prêt, ce dernier vous demande de lancer la mise à niveau.

Cliquez sur bouton intitulé « Lancer la mise à niveau ».

| Windows          | Enregistrez vos t        | âches et laissez le PC       |
|------------------|--------------------------|------------------------------|
| La mise à niveau | branché et allum         | né. La mise à niveau peut    |
| est prête pour   | prendre du temp          | os. Vous serez informé de la |
| l'installation.  | fin de l'opération       | n.                           |
|                  | Mise à niveau ultérieure | Lancer la mise à niveau      |

Puis, votre ordinateur redémarre pour configurer Windows 10

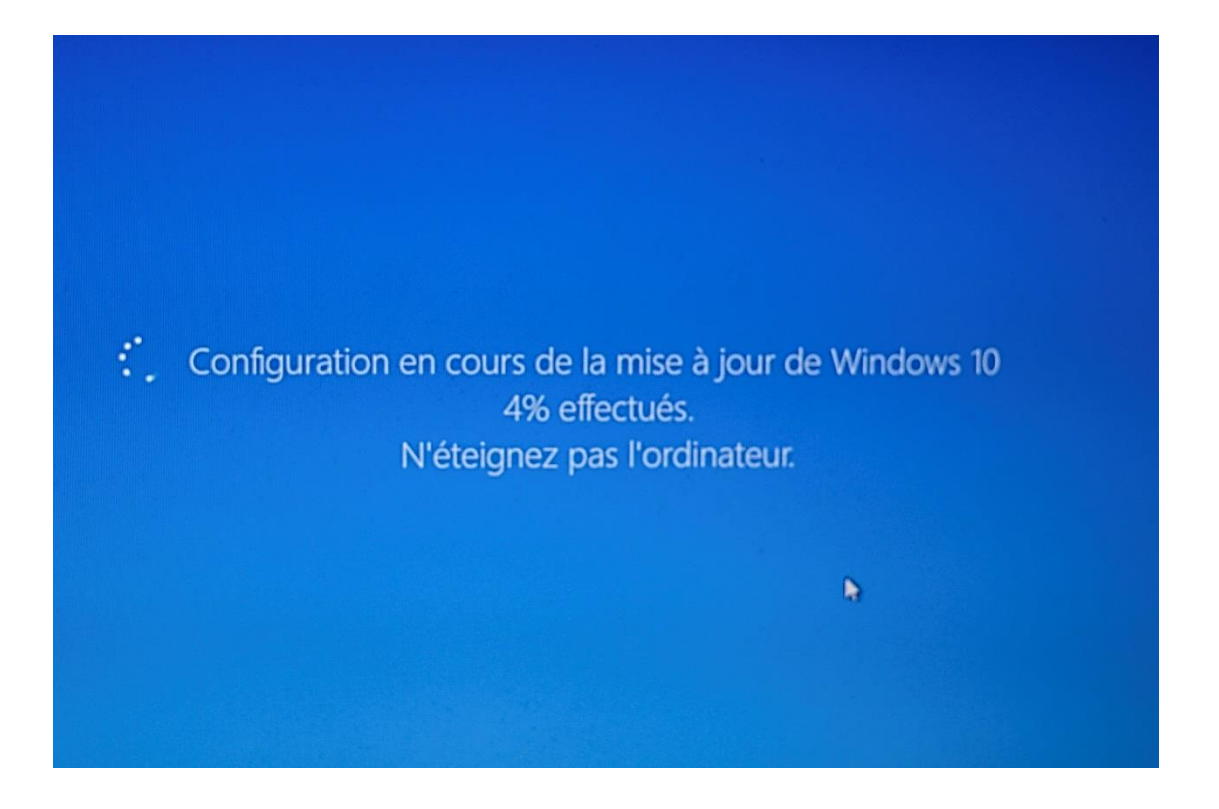

Ne touchez à rien et surtout n'éteignez pas votre ordinateur.

Ensuite, Windows passe en phase de réelle installation.

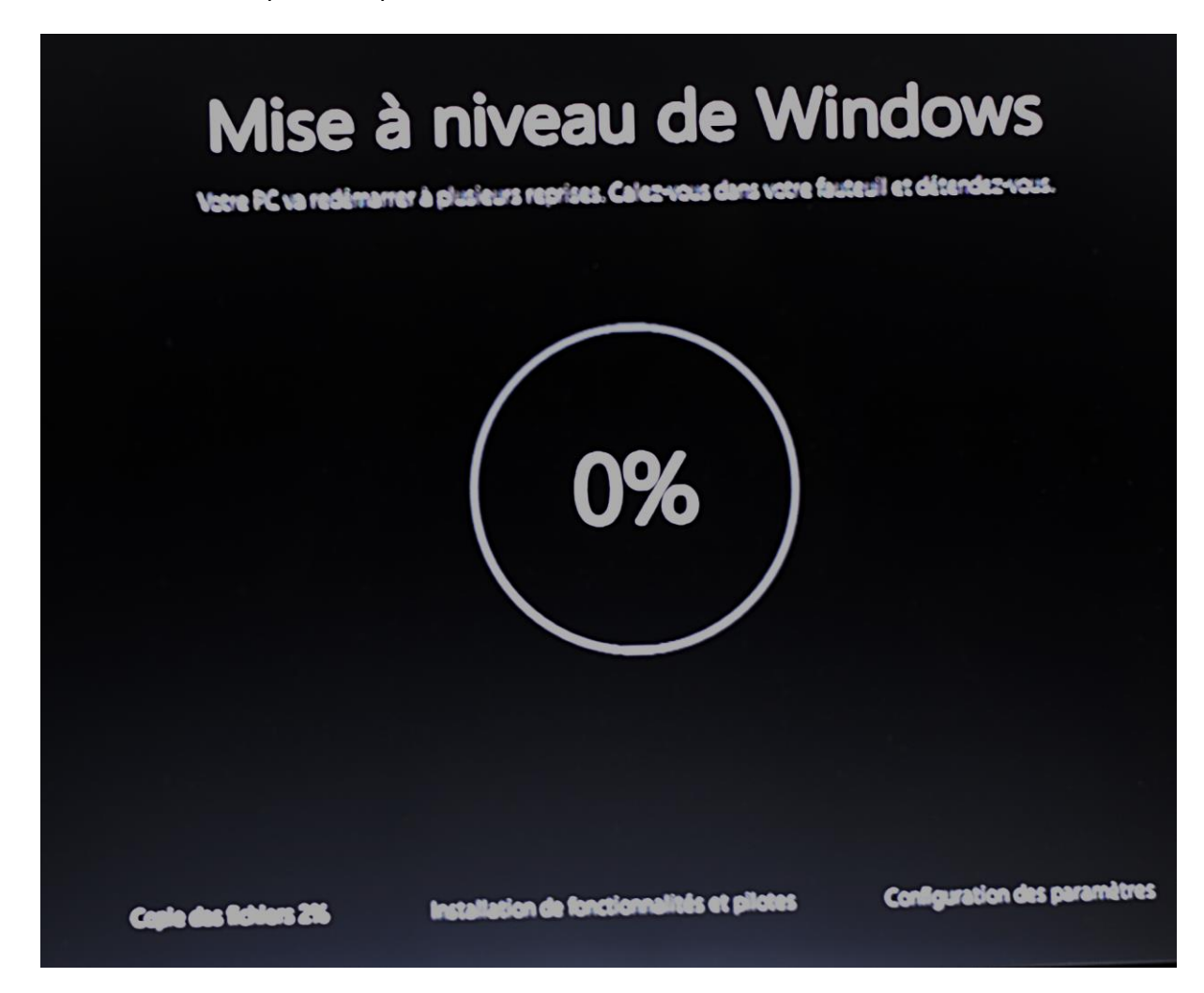

#### <u>C'est la phase la plus longue : elle dure une bonne heure.</u>

Quand cette phase est terminée, votre ordinateur présente tous les comptes utilisateurs disponibles sur votre ordinateur.

Cliquez sur « Suivant » en bas à droite.

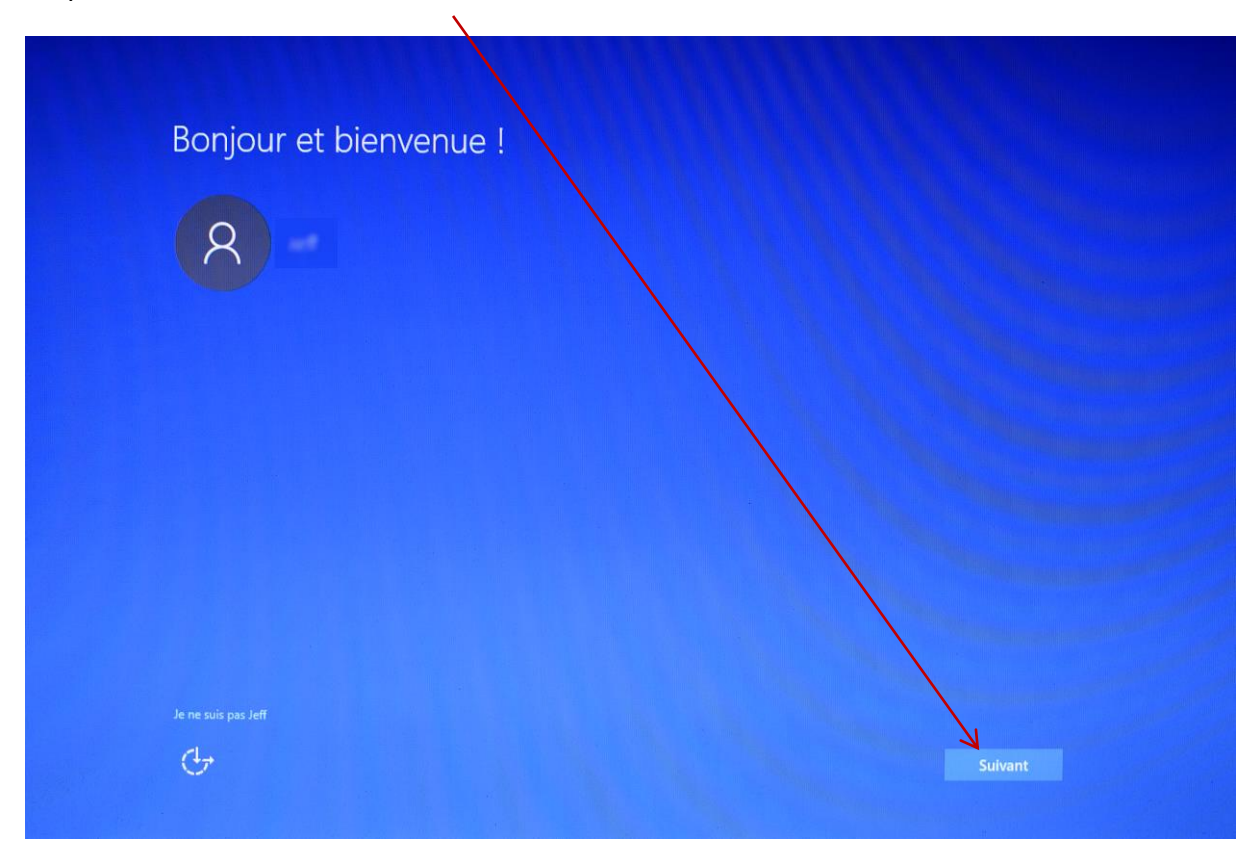

Vient ensuite un écran explicatif sur les fonctionnalités de Windows 10 : lisez-les et utilisez ensuite la configuration rapide pour finaliser cette mise à jour.

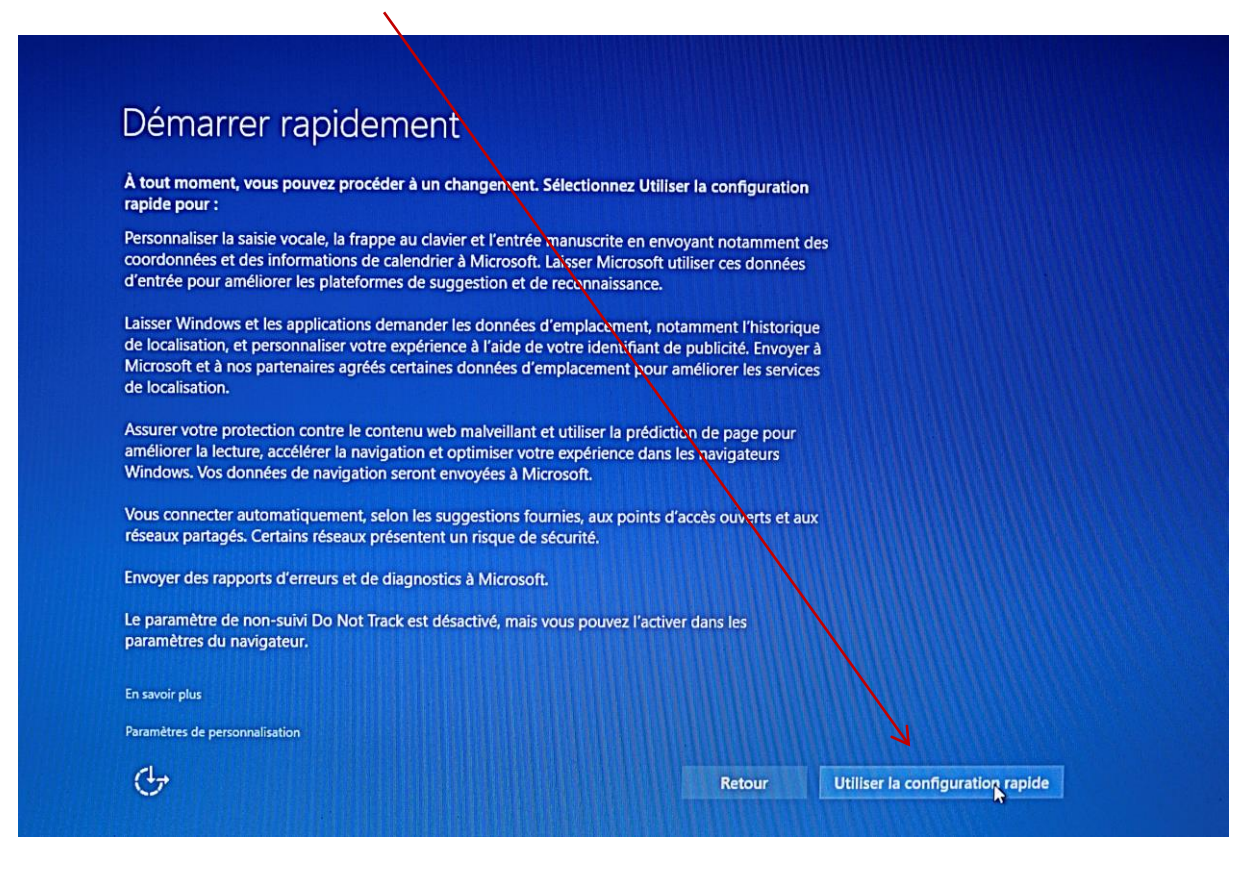

Un dernier écran apparait suite à un redémarrage possible.

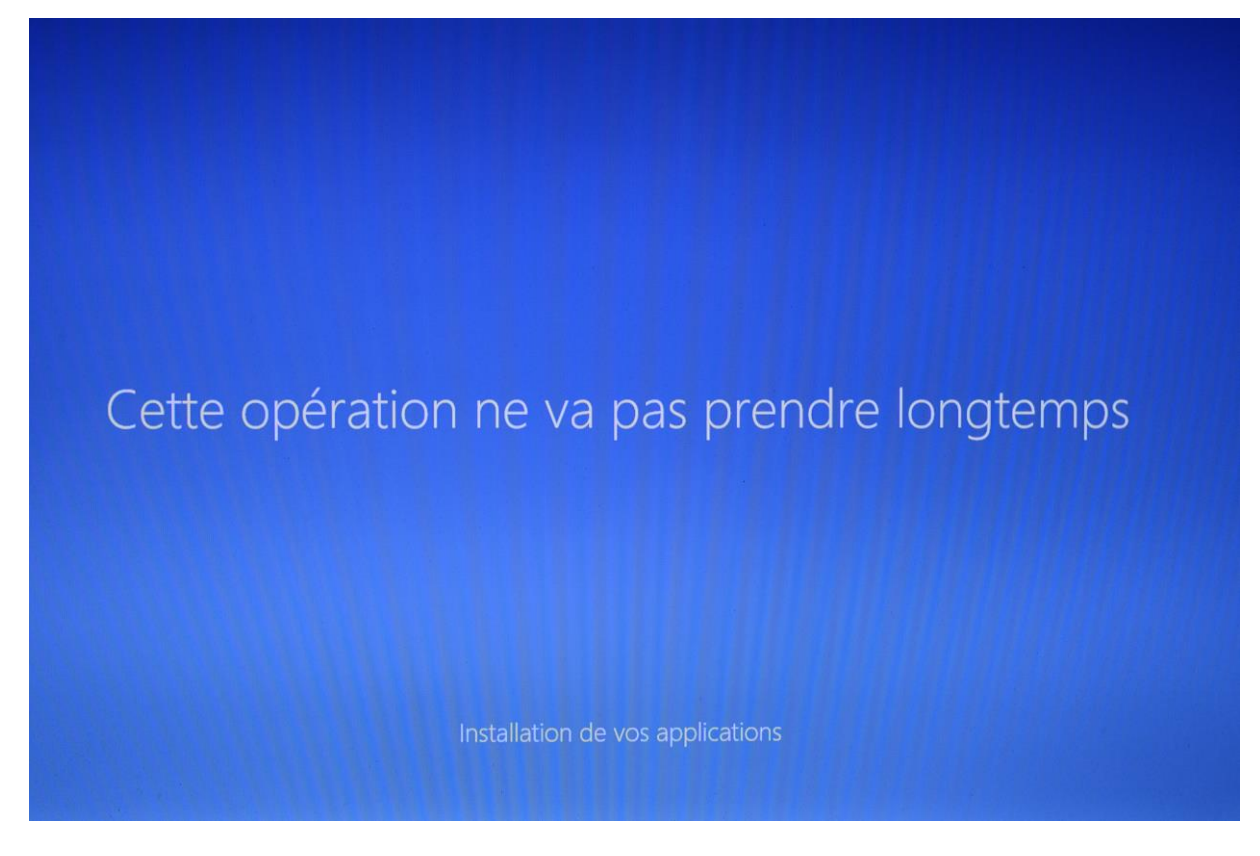

Cette phase est assez rapide, comme annoncé par Windows.

Démarrer. 8 Coup d'oeil sur les activités  $\overline{\phantom{a}}$ VLC media player Calendrier Word 2013 Excel 2013 9 ~ O PhotoFiltre Photos werPoint 2013 Prise en main <u>1</u> Assistant Mob... Explorateur de fichiers Windows Store Jouer et explorer Paramètres (<sup>1</sup>) Marche/Arrêt ()  $\overline{\wedge}$ Toutes les applications []] **A** 9 0 Rechercher sur le web et dans Windows

Puis, finalement, votre bureau Windows s'affiche avec notamment le nouveau menu

## FELICITATIONS, VOUS VENEZ D'INSTALLER WINDOWS 10 !